Latschbacher AG, Quarzwerkstrasse 170, 8463 Benken, Tel.:+41 52 315 23 57, Fax.:+41 52 315 23 58, Mail: office@latschbacher.ch, www.latschbacher.ch

Datum: 04.03.2016

## Windows10 und Windows Mobiles Gerätecenter

Es gibt anscheinend ein Problem mit dem Creator Update von Windows 10 und dem Mobile Gerätecenter.

Hier ein Link zu Handheld um das Problem zu beheben:

https://www.handheldgroup.com/support-rugged-computers/knowledgebase-KB/22996/

Hier die Schritt für Schritt Anleitung auf Deutsch

- Tippe auf die Windows Taste auf der Tastatur
- Tippe cmd

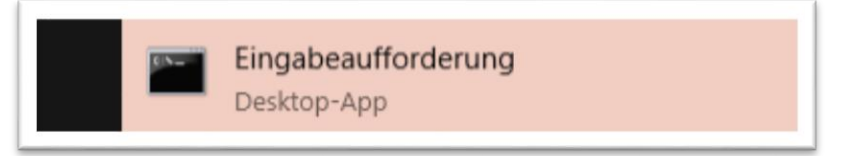

- Klicke mit der rechten Maustaste auf Eingabeaufforderung
- Klicke mit der linken Maustaste auf Als Administrator ausführen

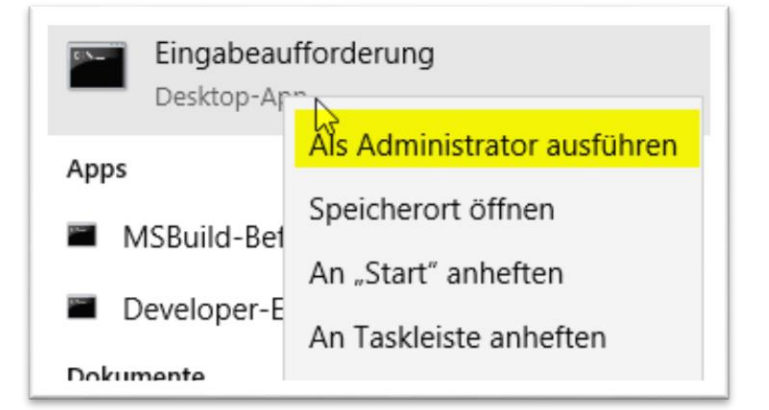

- Wenn eine Frage kommt, auf Ja klicken
- Das schwarze Fenster öffnet sich

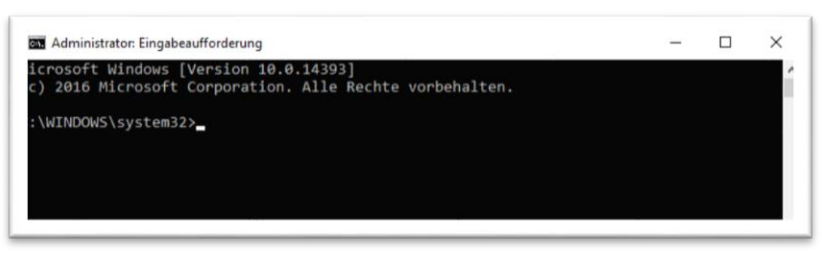

## - Die nächste Zeile kopieren

REG ADD HKLM\SYSTEM\CurrentControlSet\Services\RapiMgr /v SvcHostSplitDisable /t REG\_DWORD /d 1 /f

- Ins schwarze Fenster klicken
- Rechte Maustaste Einfügen mit der Linken Maustaste
- Enter

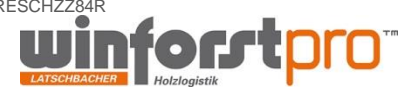

## LATSCHBACHER

Latschbacher AG, Quarzwerkstrasse 170, 8463 Benken, Tel.:+41 52 315 23 57, Fax.:+41 52 315 23 58, Mail: office@latschbacher.ch, www.latschbacher.ch

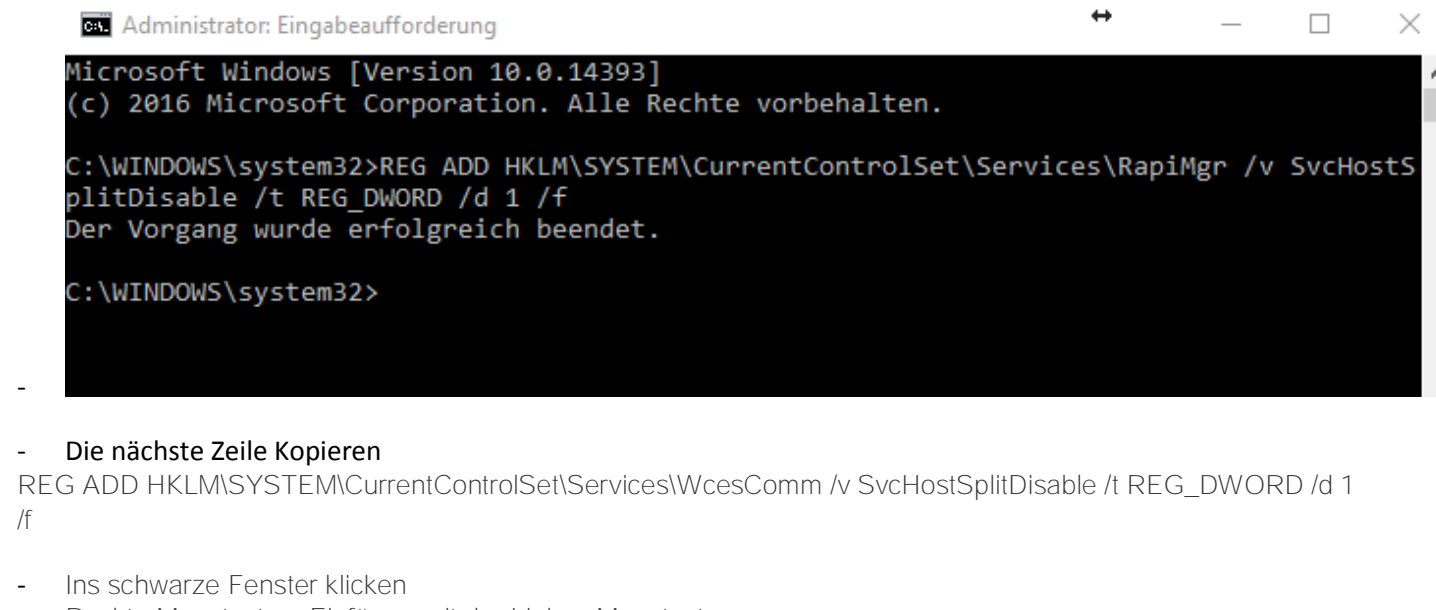

- Rechte Maustaste Einfügen mit der Linken Maustaste

\_

| Enter                                                                                                    |          |         |        |
|----------------------------------------------------------------------------------------------------|----------|---------|--------|
| Administrator: Eingabeaufforderung                                                                                                    | ÷        |         |        |
| Microsoft Windows [Version 10.0.14393]<br>(c) 2016 Microsoft Corporation. Alle Rechte vorbehalten.                                           |          |         |        |
| C:\WINDOWS\system32>REG ADD HKLM\SYSTEM\CurrentControlSet\Services\RapiMgr /v SvcHostSplitDisable<br>Der Vorgang wurde erfolgreich beendet.  | /t REG   | _DWORD  | /d 1 / |
| C:\WINDOWS\system32>REG ADD HKLM\SYSTEM\CurrentControlSet\Services\WcesComm /v SvcHostSplitDisable<br>Der Vorgang wurde erfolgreich beendet. | e /t REC | G_DWORD | /d 1   |
| IC:\WINDOWS\system32>                                                                                                    |          |         |        |
| Dann den PC neu starten                                                                                                    |          |         |        |
|                                                                                                    |          |         |        |

\_ Das Problem ist behoben

Mit freundlichen Grüßen Reto Fritschi

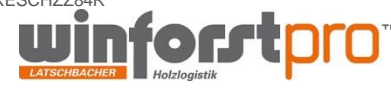